# Manager

Use this job aid to request a one-time payment for a Team Member via the Workday mobile application.

#### **Request One-Time Payment - iOS**

From your Workday mobile home screen:

1. Navigate to the **Team** application > select the Team Member who is to receive the one-time payment.

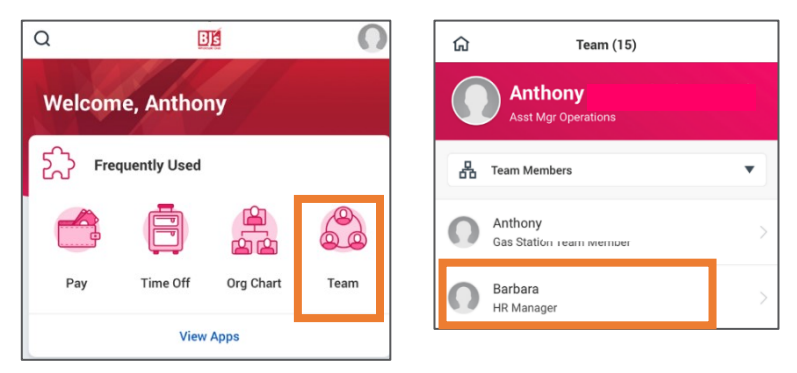

 Click the related actions icon ••• in the top right corner of the screen > select Compensation > select Request One-Time Payment.

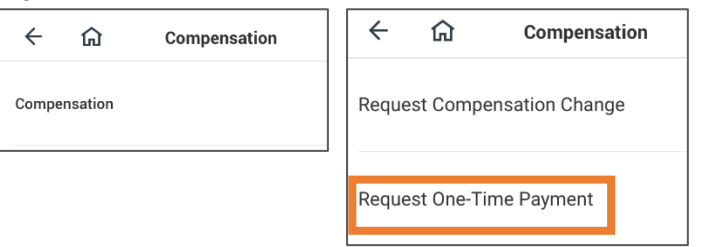

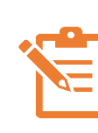

NOTE: Click the pencil icon  $\checkmark$  to edit information within a section. If there is no pencil icon, the fields in the section cannot be edited. A red asterisk  $\star$  indicates a field is required.

3. In the **Effective Date** field, enter the date of the one-time payment.

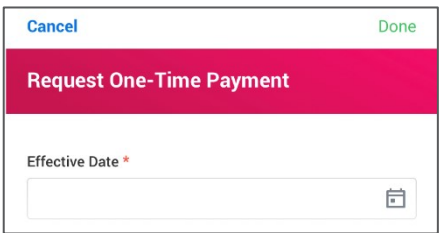

- 4. Click Done.
- 5. In the **Reason** field, select the reason for the one-time payment from the options.

| Close Reason                                        |   | Cancel               | Summary                   | Done    |
|-----------------------------------------------------|---|----------------------|---------------------------|---------|
| Q Search                                            |   | Effective Date *     |                           |         |
| One-Time Payment > Annual<br>Compensation Review    | > | 04/16/2021           |                           | Ē       |
| One-Time Payment > Incentive                        |   | Reason × Incentive 0 | Compensation Review > Bon | us P ∷⊟ |
| One-Time Payment > Incentive<br>Compensation Review | > |                      |                           |         |

6. Click Done.

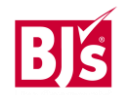

## Request One-Time Payment – iOS (continued)

From the **One-Time Payment** section:

7. Select Request One-Time Payment Tasklet > Click Add New.

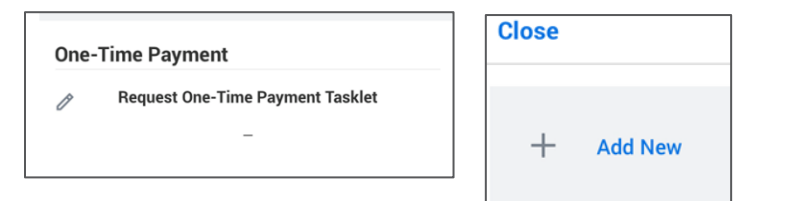

8. In the **One-Time Payment Plan** field, select the type of one-time payment from the options provided.

| Cancel                        | Done |
|-------------------------------|------|
| Organizational Assignments    |      |
| Cost Center: 000106 Personnel |      |
| Location: Utica, NY #0064     |      |
| One-Time Payment Plan *       |      |
|                               | :=   |

9. In the **Amount** field, enter the amount of the one-time payment. Leave the **Send to Payroll** box checked.

| := |
|----|
| Ē  |
| ÷  |
|    |
| := |
|    |

- 10. Click Done.
- 11. Click Close.

12. Click Submit.

#### **Next Steps**

Approval routing varies based on compensation change reasons and amounts.

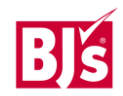

### **Request One-Time Payment - Android**

From your Workday mobile home screen:

1. Navigate to the **Team** application > select the Team Member who is to receive the one-time payment.

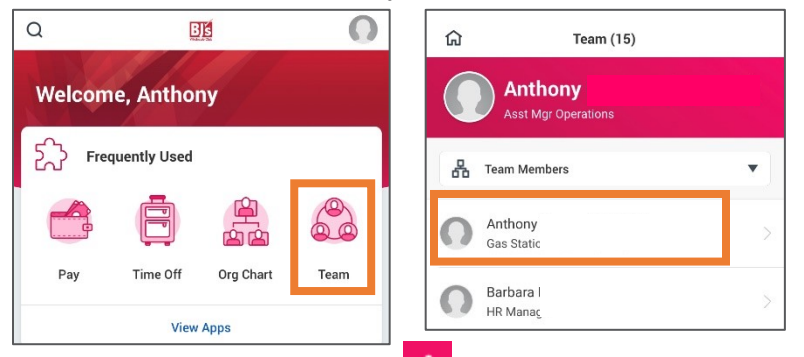

Click the related actions icon in the top right corner of the screen > select Compensation > select Request One-Time Payment.

| ← ☆ Compensation | ← ᡎ Compensation            |
|------------------|-----------------------------|
| Compensation     | Request Compensation Change |
|                  | Request One-Time Payment    |

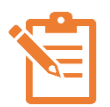

NOTE: Click the pencil icon 🖉 to edit information within a section. If there is no pencil icon, the fields in the section cannot be edited. A red asterisk \* indicates a field is required.

3. In the **Effective Date** field, enter the date of the one-time payment.

| × Request One-Time Payment |             | < |
|----------------------------|-------------|---|
| Effec                      | tive Date * |   |
| 05/2                       | 8/2021      | Ē |

- 4. Click the blue checkmark.
- 5. In the **Reason** field, select the reason for the one-time payment from the options.
- 6. In the One Time Payment section, click the pencil icon and click + Add New.
- 7. Select the One-Time Payment plan from the menu.
- 8. In the **Amount** field, enter the amount of the one-time payment. Leave the **Send to Payroll** box checked.
- 9. Click the blue checkbox and the red X.
- 10. Review and click **Submit**.

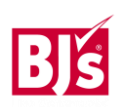

# Request One-Time Payment – Android (continued)

| X<br>Request One-Time Payment<br>Anthony Nguyen (403473) |                                      |  |  |
|----------------------------------------------------------|--------------------------------------|--|--|
| One-Time Payment Su                                      | mmary                                |  |  |
| Summary                                                  |                                      |  |  |
| Effective Date *<br>05/28/2021                           |                                      |  |  |
| Reason<br>DC Annual Compensation<br>Lump Sum Payment     | Review > DC Merit                    |  |  |
| Total Amount Requeste<br>100.00 USD                      | Total Amount Requested<br>100.00 USD |  |  |
| One-Time Payment                                         |                                      |  |  |
| Payment Details 100.00 USD                               |                                      |  |  |
| One-Time Payment Pla<br>Spot Award                       | n                                    |  |  |
| Scheduled Payment Da<br>05/28/2021                       | te                                   |  |  |
| Save for Later                                           | Submit                               |  |  |

#### **Next Steps**

Approval routing varies based on compensation change reasons and amounts.

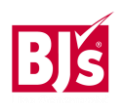